[de] Kurz-Bedienungsanleitung für den Endkunden

Bedieneinheit RC200.2

Vor Bedienung sorgfältig lesen.

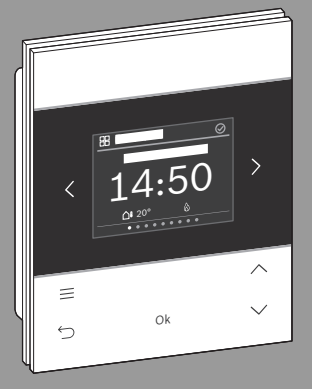

CE

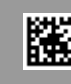

6721854409 (2024/12)

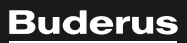

# 1 Navigation in den Menüs

Die Funktionen der RC200.2 sind in Menüs thematisch zusammengefasst.

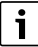

Je nach Anlagenkonfiguration werden nicht alle Menüs angezeigt.

- Mit Tasten < und > zwischen den Menüs wechseln:
   < Übersicht >< Heizung >< ... >< Energie Monitor >
- Mit Taste menüspezifische Einstellungen des aktuell ausgewählten Menüs aufrufen (z. B. Start Extra Warmwasser oder Betriebsart im Menü Warmwasser).

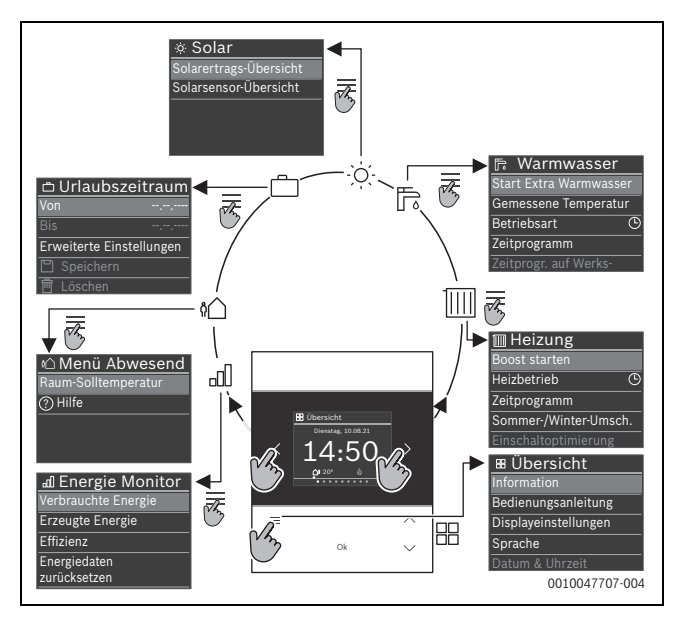

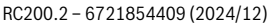

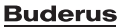

- Mit Tasten ∨ und ∧ Werte verändern und Einstellungen anwählen.
- · Mit Ok Werte, Auswahl und Einstellungen bestätigen.
- Mit Taste ↔ Einstellungen verlassen.

Blinkende Werte können mit den Tasten V und A verändert werden.

### 2 Übersicht der Bedienelemente und Anzeigen

- [1] Menüname
- [2] nächstes Menü
- [3] Wert erhöhen / Navigieren in Einstellungen
- [4] Wert vermindern / Navigieren in Einstellungen
- [5] Wert bestätigen / Einstellungen auswählen
- [6] menüspezifische Einstellungen verlassen/ zurück
- [7] menüspezifische Einstellungen anzeigen
- [8] Menüpositionsanzeige
- [9] voriges Menü
- [10] Hauptanzeige

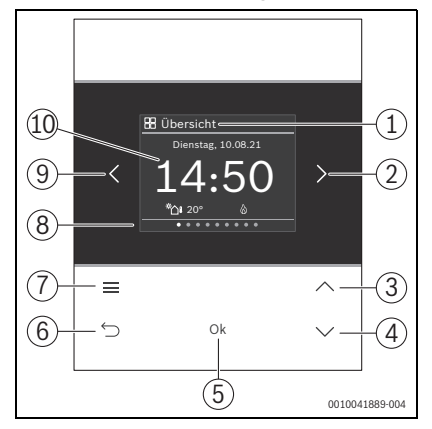

### 3 Raumtemperatur ändern

► Im Menü Heizung mit Tasten ∨ und ∧ gewünschte Raumtemperatur einstellen und mit Ok bestätigen.

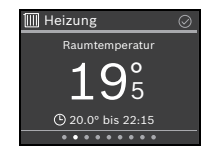

# 4 Heizbetrieb ändern

Der Heizbetrieb kann zwischen **Auto** und **Manuell** umgeschaltet oder ganz ausgeschaltet werden.

- Im Menü Heizung Taste Ok drücken.
- Mit Tasten ∨ und ∧ den gewünschten Heizbetrieb markieren und mit Ok auswählen.

# Image: Heizbetrieb Image: Heizbetrieb Manuell Heizbetrieb Manuell Heizbetrieb Manuell Heizbetrieb Manuell Heizbetrieb Manuell Heizbetrieb Heizbetrieb

## 5 Weitere Informationen

▶ Um weitere Informationen zu RC200.2 zu erhalten: QR-Code scannen.

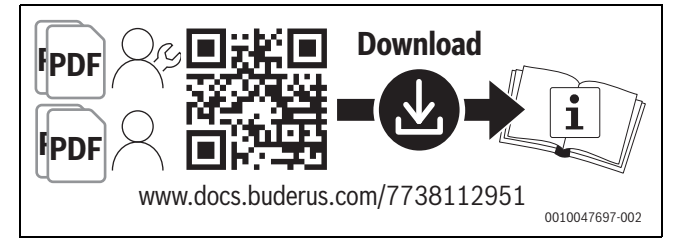

Bosch Thermotechnik GmbH Sophienstrasse 30-32 35576 Wetzlar, Germany

www.bosch-homecomfortgroup.com

RC200.2 - 6721854409 (2024/12)

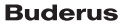

4